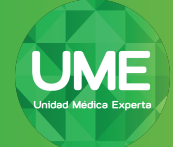

## Instrucciones para MacOS / Iphone

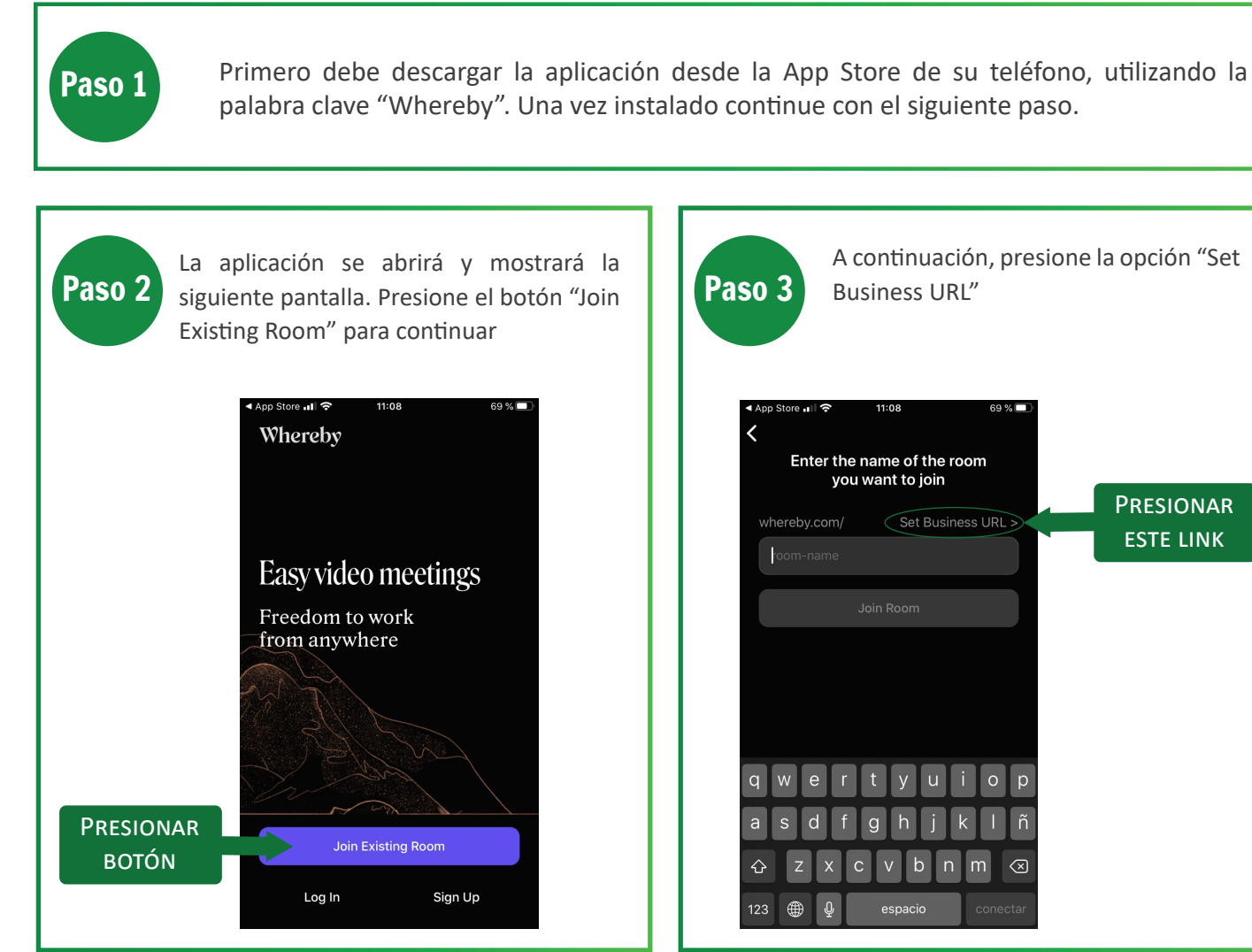

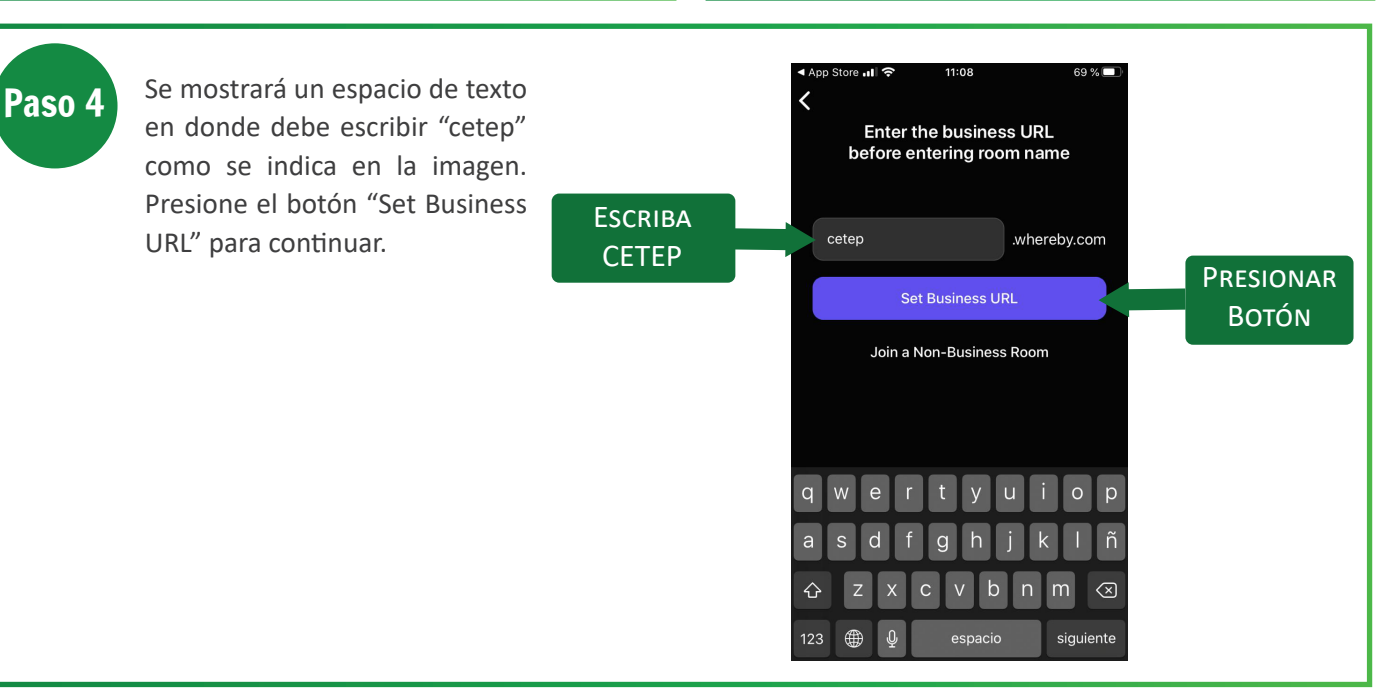

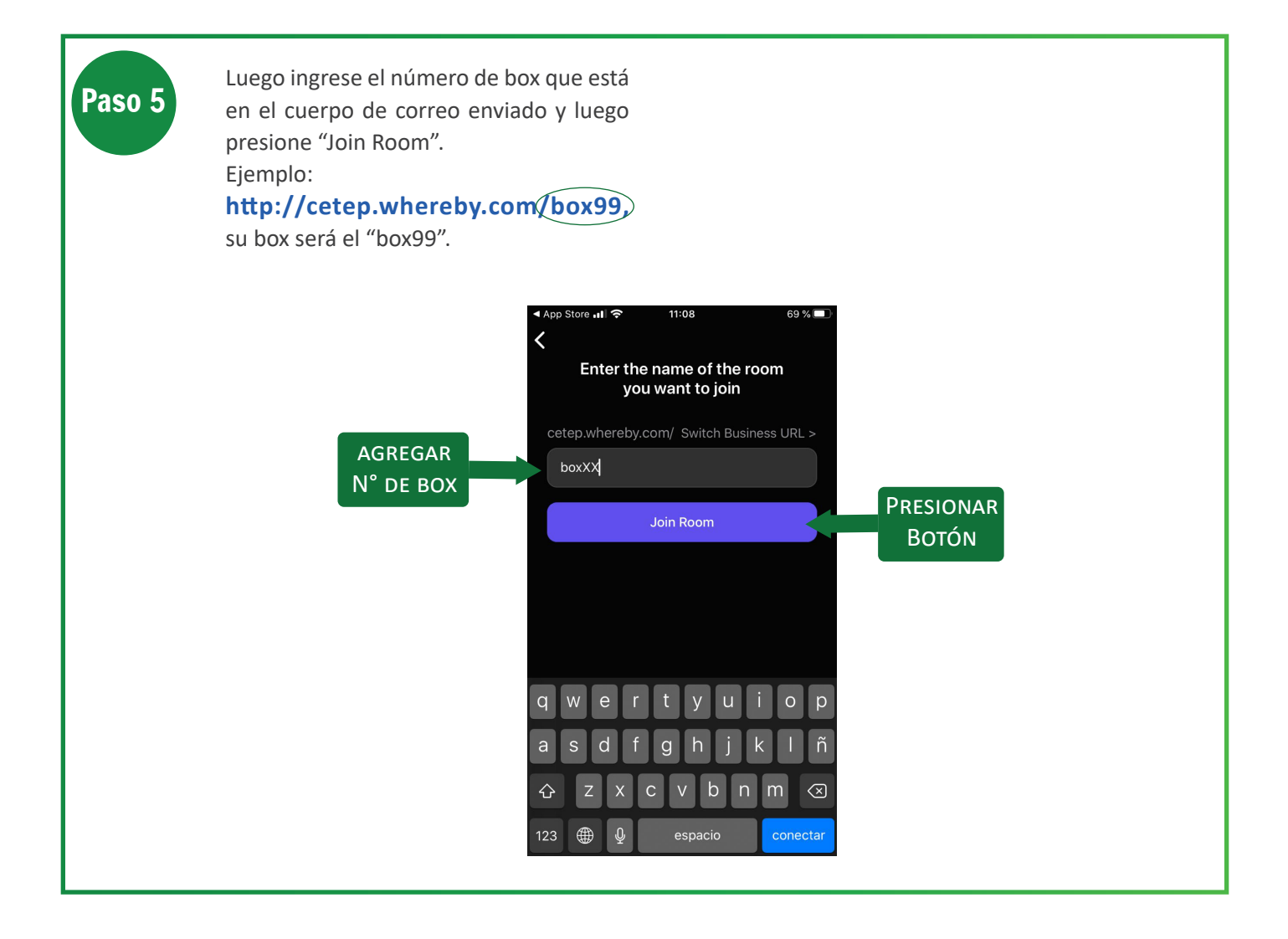

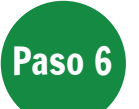

Seleccione la opción de "cámara" que aparecerá en el costado derecho del menú.

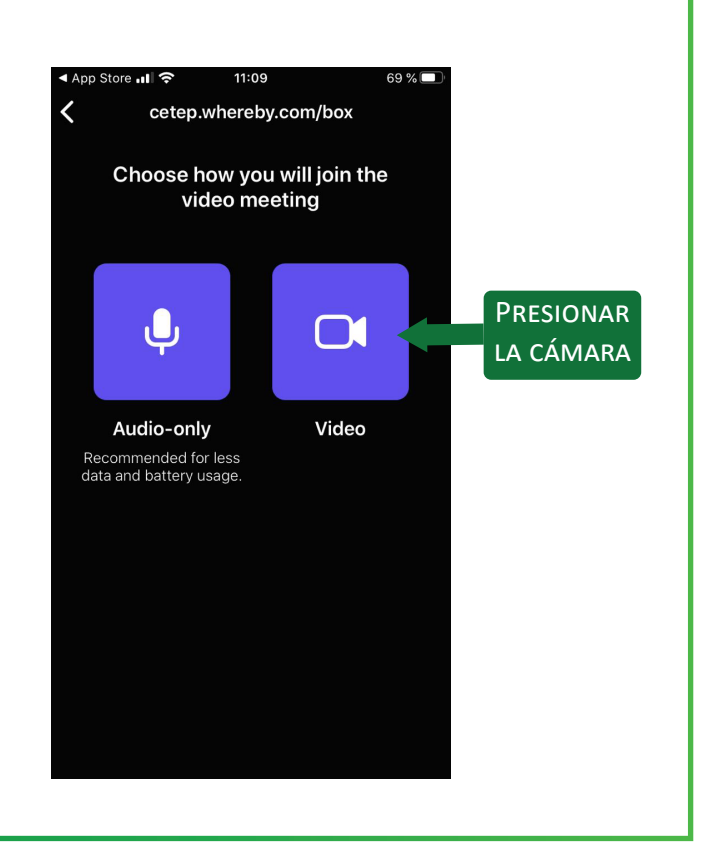

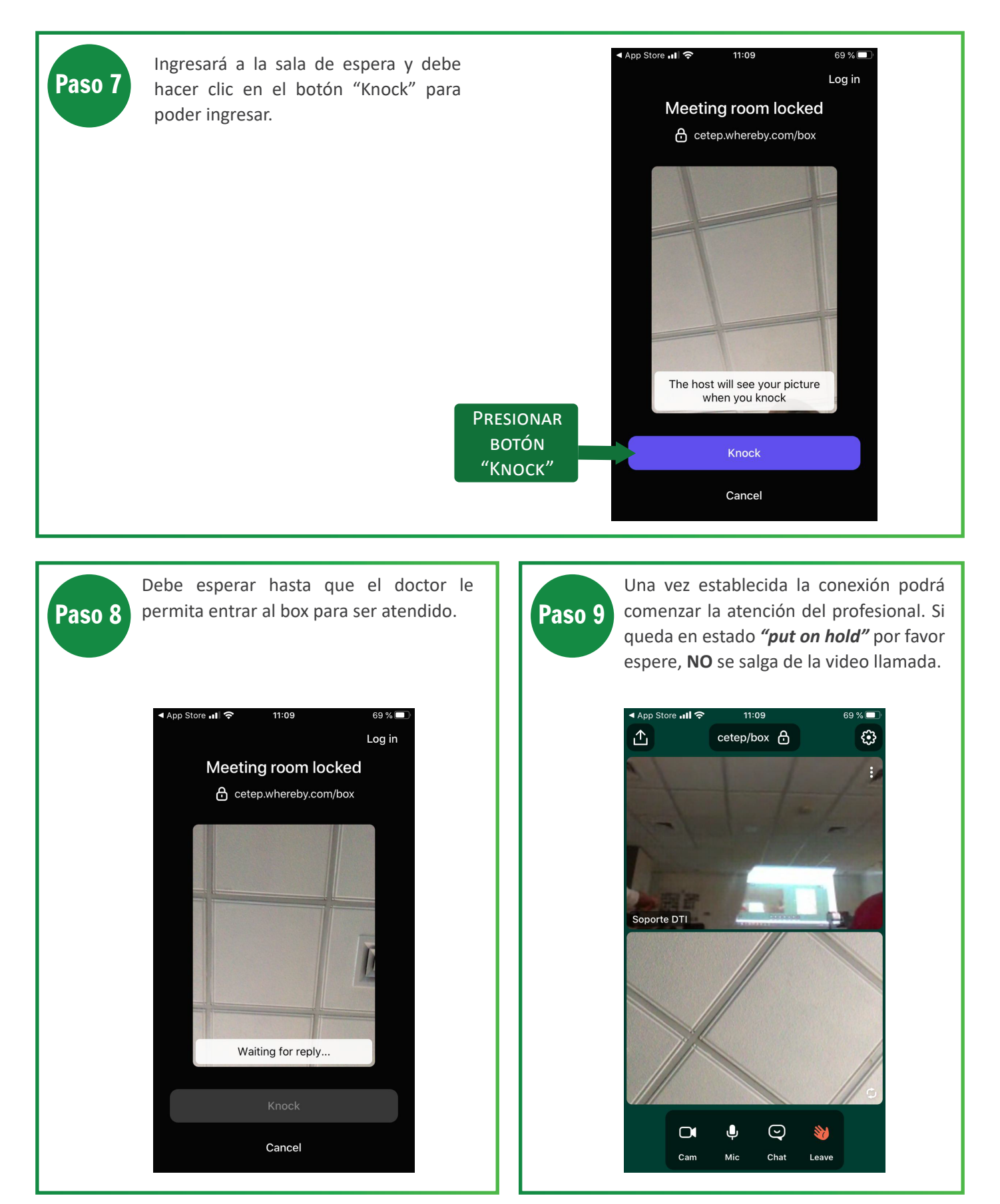

Esperando que esta guía le haya sido de utilidad, cuidemos juntos nuestra Salud mental.

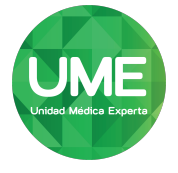